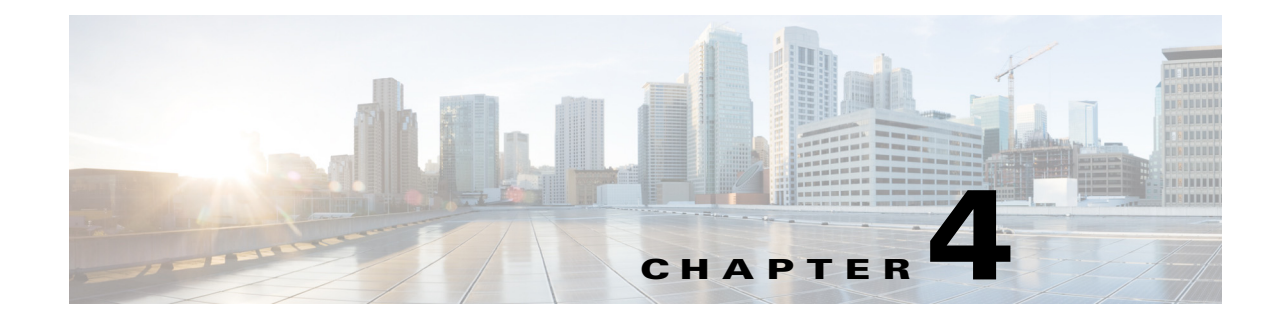

# **Using Change of Authorization REST APIs**

Change of Authorization (CoA) calls send commands to a specified session on a targeted Monitoring node to perform the following:

- Session reauthentication (using a Reauth API call)
- Session disconnection (using a Disconnect API call).

The following sections describe each type of CoA API call as well as provide schema file examples, procedures for issuing each call, and a sample of the data returned:

- Using Reauth API Calls, page 4-1
- Using Disconnect API Calls, page 4-2

## **Using Reauth API Calls**

A Reauth API call sends a reauthentication command to a specified session. Each session has an associated value and can be one of the following:

- 0—REAUTH\_TYPE\_DEFAULT
- 1—REAUTH\_TYPE\_LAST
- 2—REAUTH\_TYPE\_RERUN

#### **Reauth API Call Schema File**

#### Invoking a Reauth API Call

| of a r                                                                                                    | sure that you have verified that the target node is a valid Monitoring node. To verify the persona node, see Verifying a Monitoring Node, page 1-2.                         |
|----------------------------------------------------------------------------------------------------|----------------------------------------------------------------------------------------------------|
| Log i                                                                                                    | n to the target Monitoring node.                                                                                                    |
| For e<br>URL                                                                                                    | xample, when you initially log in to a Monitoring node with the hostname acme123, the following address field is displayed:                                                 |
| https                                                                                                    | ://acme123/admin/LoginAction.do#pageId=com_cisco_xmp_web_page_tmpdash                                                                                                    |
| Enter the Reauth API call in the URL address field of the target node by replacing the "/admin/" component with the API call component (/ise/mnt/CoA/ <specific-api-call>/<macaddress>/<reauthtype>/<nasipaddress>/<destinationipaddress>):</destinationipaddress></nasipaddress></reauthtype></macaddress></specific-api-call> |                                                                                                    |
| <reau< th=""><th>thtype&gt;/<nasipaddress>/<destinationipaddress>):</destinationipaddress></nasipaddress></th></reau<>                                                                                                    | thtype>/ <nasipaddress>/<destinationipaddress>):</destinationipaddress></nasipaddress>                                                                                      |
| <reau<br>https</reau<br>                                                                                                    | <pre>httppe&gt;/<nasipaddress>/<destinationipaddress>): s://acme123/ise/mnt/CoA/Reauth/server12/00:26:82:7B:D2:51/2/10.10.10.10</destinationipaddress></nasipaddress></pre> |

#### **Reauth API Call Data**

A Reauth API call returns one of the following results:

- True, which indicates that the command was successfully executed.
- False, which means that the command was not executed.

```
This XML file does not appear to have any style information associated with it. The document tree is shown below.
```

```
<remoteCoA requestType="reauth">
<results>true</results>
</remoteCoA>
```

# **Using Disconnect API Calls**

A Disconnect API call sends a disconnect command to a specified session and port. Each port has an associated value and can be one of the following:

- 0—DYNAMIC\_AUTHZ\_PORT\_DEFAULT
- 1—DYNAMIC\_AUTHZ\_PORT\_BOUNCE
- 2—DYNAMIC\_AUTHZ\_PORT\_SHUTDOWN

## **Disconnect API Call Schema File**

#### **Invoking a Disconnect API Call**

| the p                                                                                                    | ersona of a node, see Verifying a Monitoring Node, page 1-2.                                                                 |
|----------------------------------------------------------------------------------------------------|----------------------------------------------------------------------------------------------------|
| Log                                                                                                    | in to the target Monitoring node.                                                                                            |
| For o                                                                                                    | example, when you initially log in to a Monitoring node with the hostname acme123, the following address field is displayed: |
| http                                                                                                    | s://acme123/admin/LoginAction.do#pageId=com_cisco_xmp_web_page_tmpdash                                                       |
| Enter the Disconnect API call in the URL address field of the target node by replacing the "/address model with the API call component (/ise/mnt/CoA/ <disconnect>/<serverhostname>/ <macaddress>/<portoptiontype>/<nasipaddress>/<destinationipaddress>):</destinationipaddress></nasipaddress></portoptiontype></macaddress></serverhostname></disconnect> |                                                                                                    |
| <ma< td=""><td></td></ma<>                                                                                                    |                                                                                                    |
| <ma<br>http<br/>00:2</ma<br>                                                                                                    | s://acme123/ise/mnt/CoA/Disconnect/server12/<br>6:82:7B:D2:51/2/10.10.10.10                                                  |

**Step 3** Press **Enter** to issue the API call.

#### **Disconnect API Call Data**

A Disconnect API call returns one of the following results:

- True, which indicates that the command was successfully executed.
- False, which means that the command was not executed.

```
This XML file does not appear to have any style information associated with it. The document tree is shown below.
```

```
<remoteCoA requestType="reauth">
<results>true</results>
</remoteCoA>
```